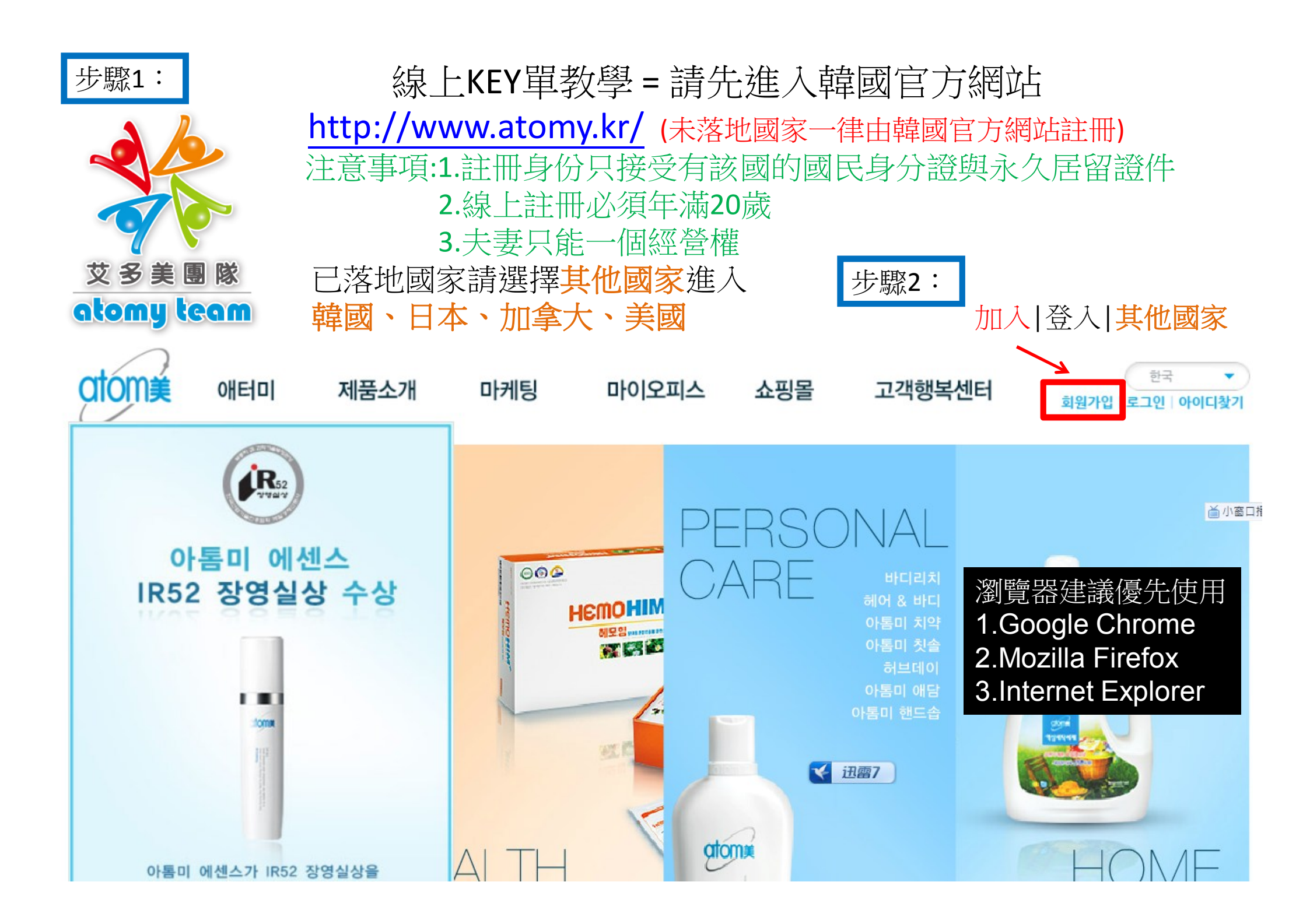

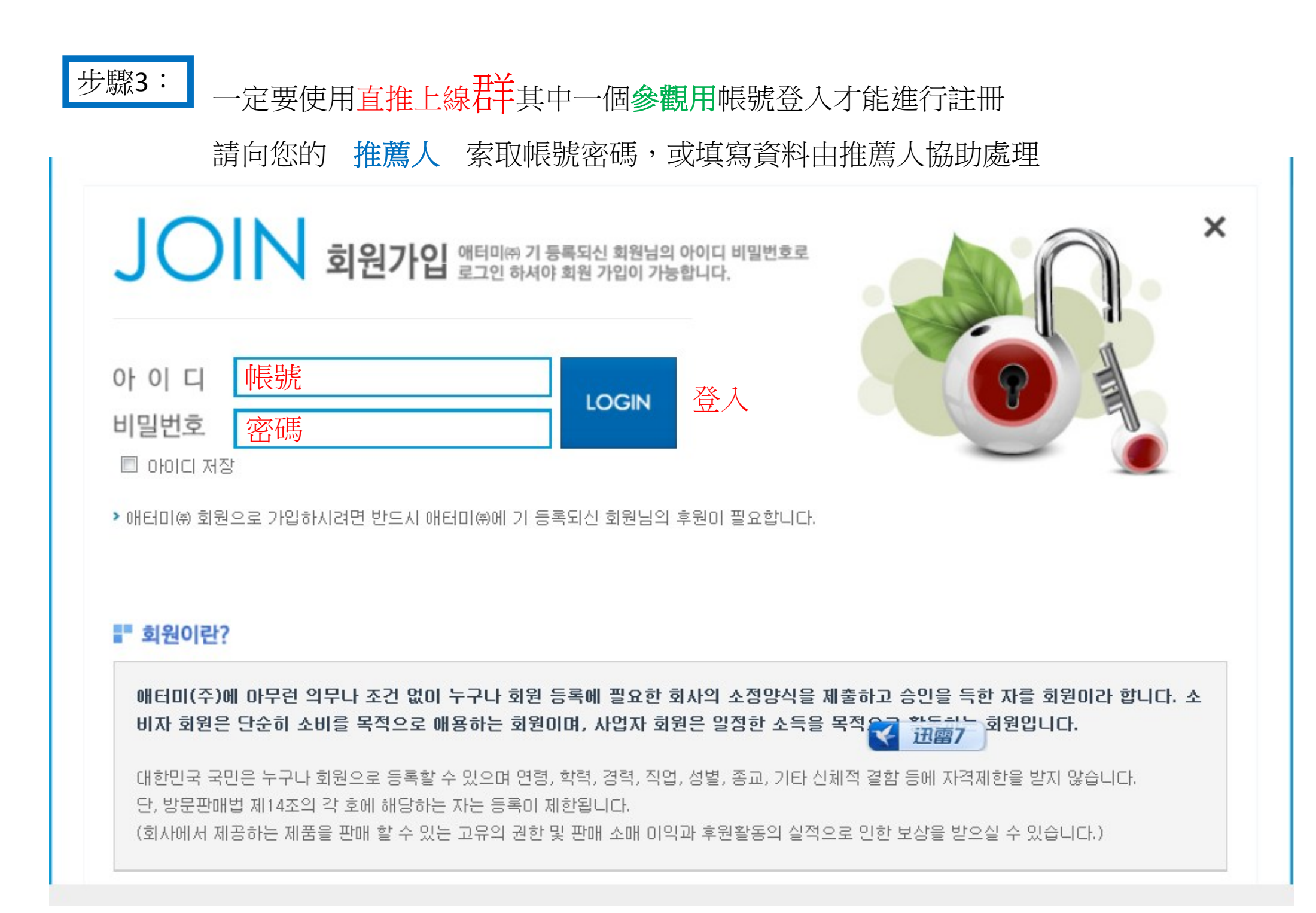

## 步驟4:

#### 未落地國家一律選擇第三個

회원가입 애터미 회원가입을 축하드립니다.

# <mark>애터미</mark> 회원이 되기로 결정하신 것을 <mark>축하드립니다.</mark>

애터미 회원은 가입과 동시에 수퍼매스티지 상품을 통한 놀라운 소비생활과 글로벌 전문유통에 참여할 자격을 얻게 됩니다.

모든 애터미 회원은 회원가격으로 제품을 구입할 수 있으며,일반 소비자에게 판매할 때 발생되는 소매이익을 얻을 수 있습니다. 또한 소매활동과 후원 활동 등의 실적에 따른 후원수당을 받을 수 있습니다.

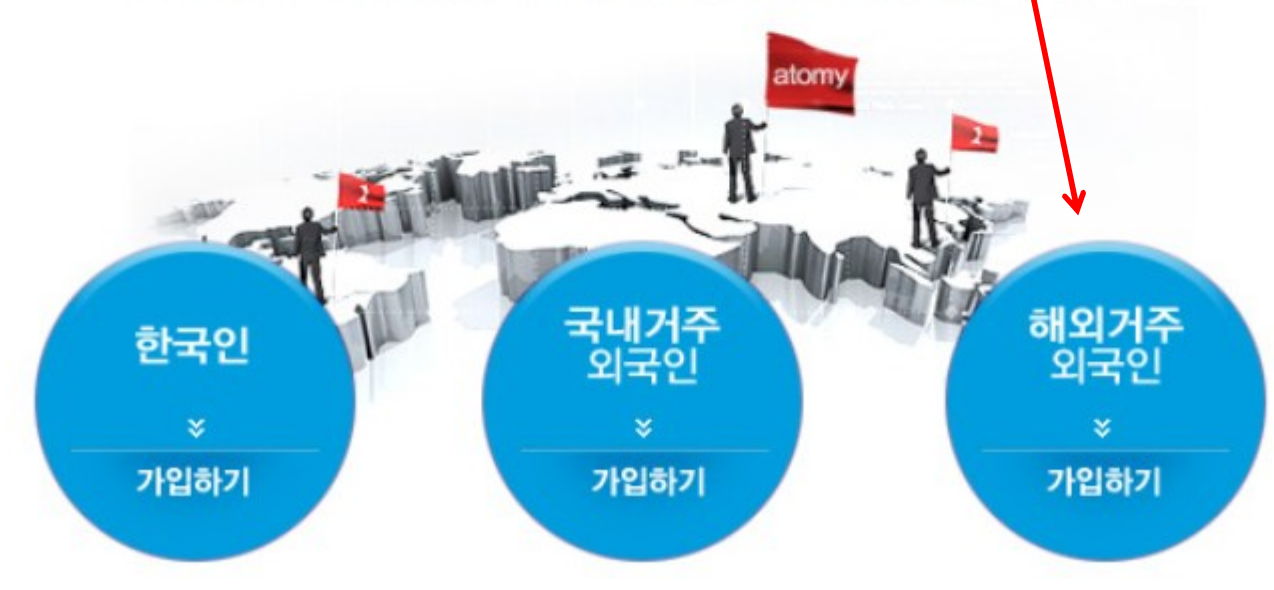

#### 전자상거래 표준약관, 애터미㈜ 약관, 개인정보 취급방침에 관한 내용을 확인하시고 동의하는 절차입니다

2) 회원정보입력

아터미(\*)는 회원님의 개인정보를 철저히 보호하고 있으며 개인정보 보호정책을 준수합니다.

▶ 애터미(♠)는 공정거래 위원회에서 심의한 표준약관을 사용하고 있습니다.

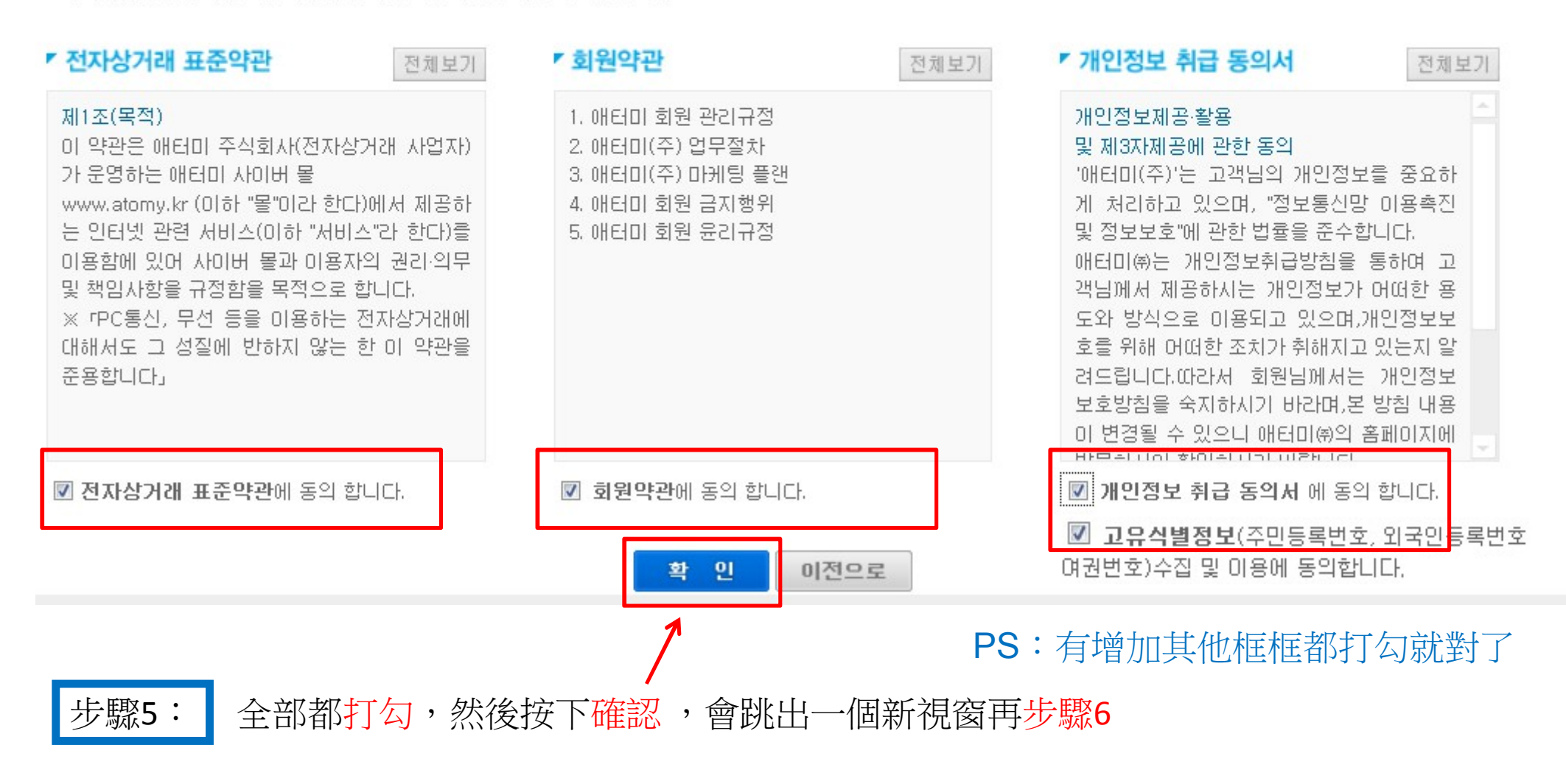

(3) 후원인지정

회원가입완료

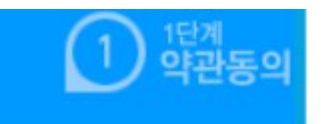

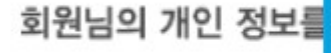

> 소중한 회원정보는 애터데 (Atomy Co. values our Me

> 후원인과 소속센터는 다음
> 모든 정보는 한글 혹은 영

\* First Name 과 Last Nam

▶ 국 적(Nationality)

▶ 성 별(Gender)

步驟6:

› 신분증 (Identification Numbe › 생년월일(Date of Birt

請打勾,然後按下確認

가입 전 필수 확인사항입니다.

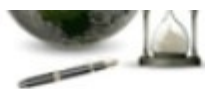

회원가인완료

letnam

lon)

1. 해외거주 외국인의 경우 수당지급시, 또는 지사 진출시 본인의 국가공인신분증과 본인 통장사본상의 자료가 일치하지 않을 경우 회사에서 임의로 탈퇴처리 하므로 흘페이지에

회원등록시 정확하게 등록해야 합니다.

2. 한 사람이 한 회원번호만 등록가능합니다. (이중국적자포함)

3. 부부는 한 코드만 인정되며, 증복 가입이 불가합니다.(라인변경포함)

4. 회원가입 후 애터미 홈페이지에서 상품주문이 가능하며 해외직배송은 불가능합니다. 결제는 한화(KRW)와 한국에서 사용 가능한 신용카드로만 결제가능합니다.

5. 모든 수당은 월 1회지급이 원칙이며 본인신분증 및 계좌통장사본과 해외거주외국인수당지급 의뢰서(홈페이지-자료실)를 본사팩스(+82-2-888-4802) 혹은 메일(atomy@atomy.kr) 로 제출 하면 외화송금수수료 및 소득세 공제 후 달러로 지급됩니다. (지급당일환율에 따라 지급액이 변경될 수 있음)

6. 지사가 없는 국가의 외국인회원에 대하여 고객상담, 상품설명서지원 등에 대한 본사지원에 제 한이 있으며 당사의 상품과 관련하여 해당 국가에서 발생되는 어떠한 민원이나 법적문제에 대하 여 본사에서 책임지지 않습니다.

이전으로

📝 본 내용을 충분히 숙지하였으며 위 내용에 동의합니다.

확

인

#### 步驟7:

### 開始打個人資料,第一個下拉選單是選國家,第一個就是台灣,其他國家請看國碼

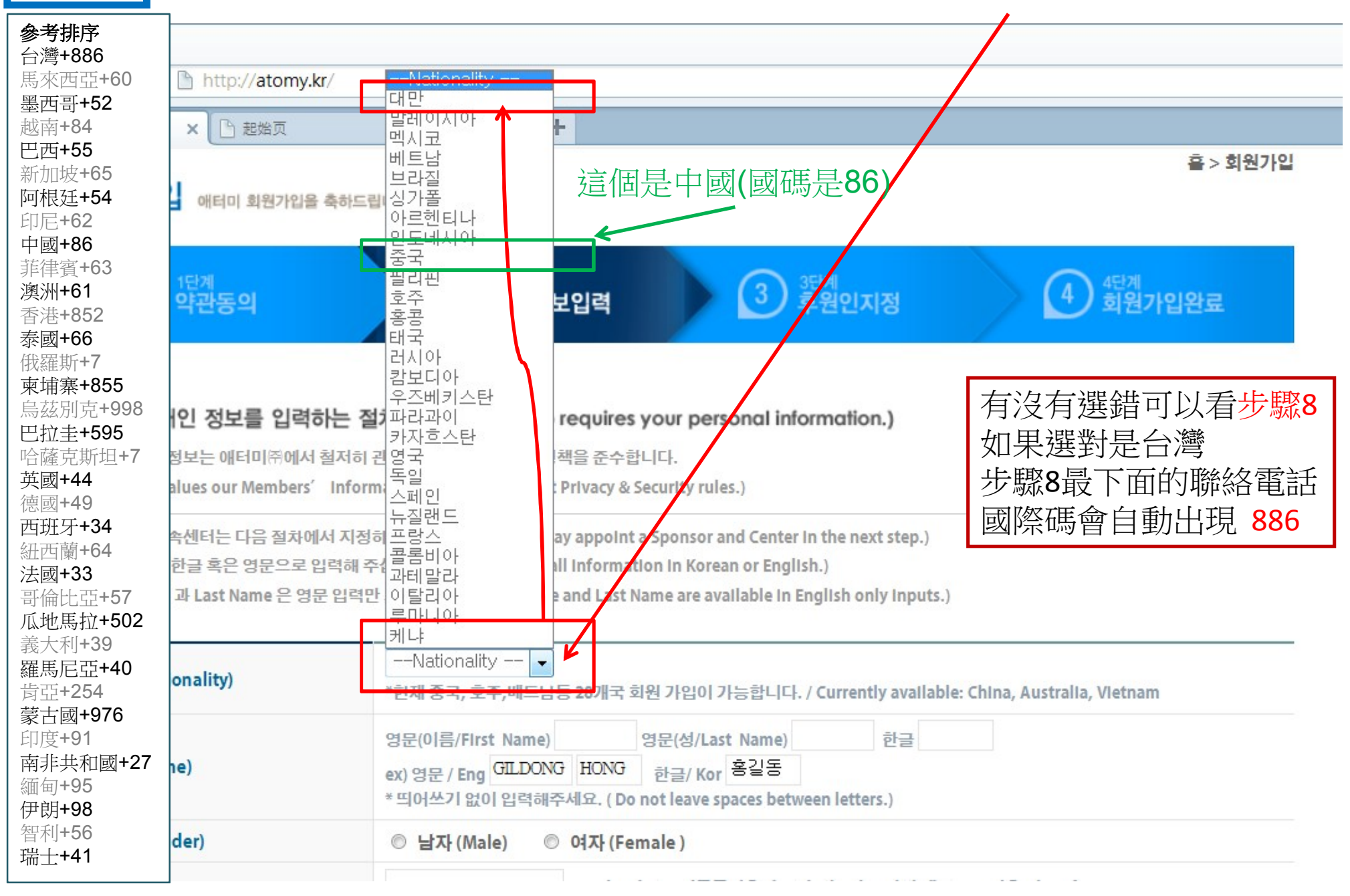

步驟**8**:

中文名音譯網址 <u>http://www.englishname.org/</u> (請勿使用暱稱,請參考信用卡護照) 音譯與翻譯是不同的,千萬別用翻譯的,那真的差很多

| ▶ 국 적(Nationality)                                 | 國籍                       | 대만 · 台灣<br>*현재 중국, 호주,베트남등 28개국 회원 가입이 가능합니다. / Currently available: China, Australia, Vietnam                                                                                                    |
|----------------------------------------------------|--------------------------|----------------------------------------------------------------------------------------------------|
| ▶ 0] <del>【</del> (Name)                           | 姓名                       | 영문(0]름/First Name) TIENWEI 영문(성/Last Name) WU 한글 名字中間請勿使用空格<br>ex7형문7Eng GELDONG HIONG 금도 7Kgg 홍같동 -<br>* 띄어쓰기 없 虛線為範例不用理會 spaces between letters.)                                                                                                    |
| ▶ 성 별(Gender)                                      | 性別                       | ◎ 남자(Male)男◎ 여자(Female)女                                                                                                    |
| ▶ 신분중<br>(Identification Number)                   | 分證號                      | A123456789 * 우리나라의 주민등록번호에 해당하는 각 나라별 개인 고유번호(Identification)<br>(Personal Identification number of applied country. (Ex. SIN, SSN, etc))                                                                                                    |
| ▶ 생년월일(Date of Birth                               | )生日                      | 1988-09-30 선택                                                                                                    |
| 銀行<br>帳號<br>· 은행/계좌번호/이를<br>(Bank/Account No./Acco | 名稱<br>/戶名<br>ont Holder) | ATOMY BANK<br>← 2행명을 입력해 주십시오. (Name of the Bank In your country)<br>123456789<br>★ 표보호입력시 빈칸 없이 작성하여 주십시오. (예: 12345678900)<br>(Enter your Account No. without any spaces. (Ex: 12345678900))<br>WU TIEN WEI 戶名:這姓名中間可以使用空格<br>* 회원 이름과 계좌상의 이름이 동일하지 않을 시 회원가입이 불가합니다.<br>(Registration will not be completed unless the name of the account holder matches the name of applicant.)<br># ATOMY BANK<br>① 記載 2 1 1 1 1 1 1 1 1 1 1 1 1 1 1 1 1 1 1 |
| › 비밀번호(Password)                                   | 密碼                       |                                                                                                    |
| ▶ 비밀번호확인 確語<br>(Confirm Password)                  | 忍密碼                      | 123456 前都輸入123456 ,等到官力驗證你的身分證後冉修改密碼<br>(Enter password again. Please remember your password.)                                                                                                    |
| ▶ 전화번호(Phone No.)                                  | 電話                       | 886 - 912 - 345 - 678                                                                                                    |
|                                                    | 這是                       | 是電話的國碼                                                                                                    |

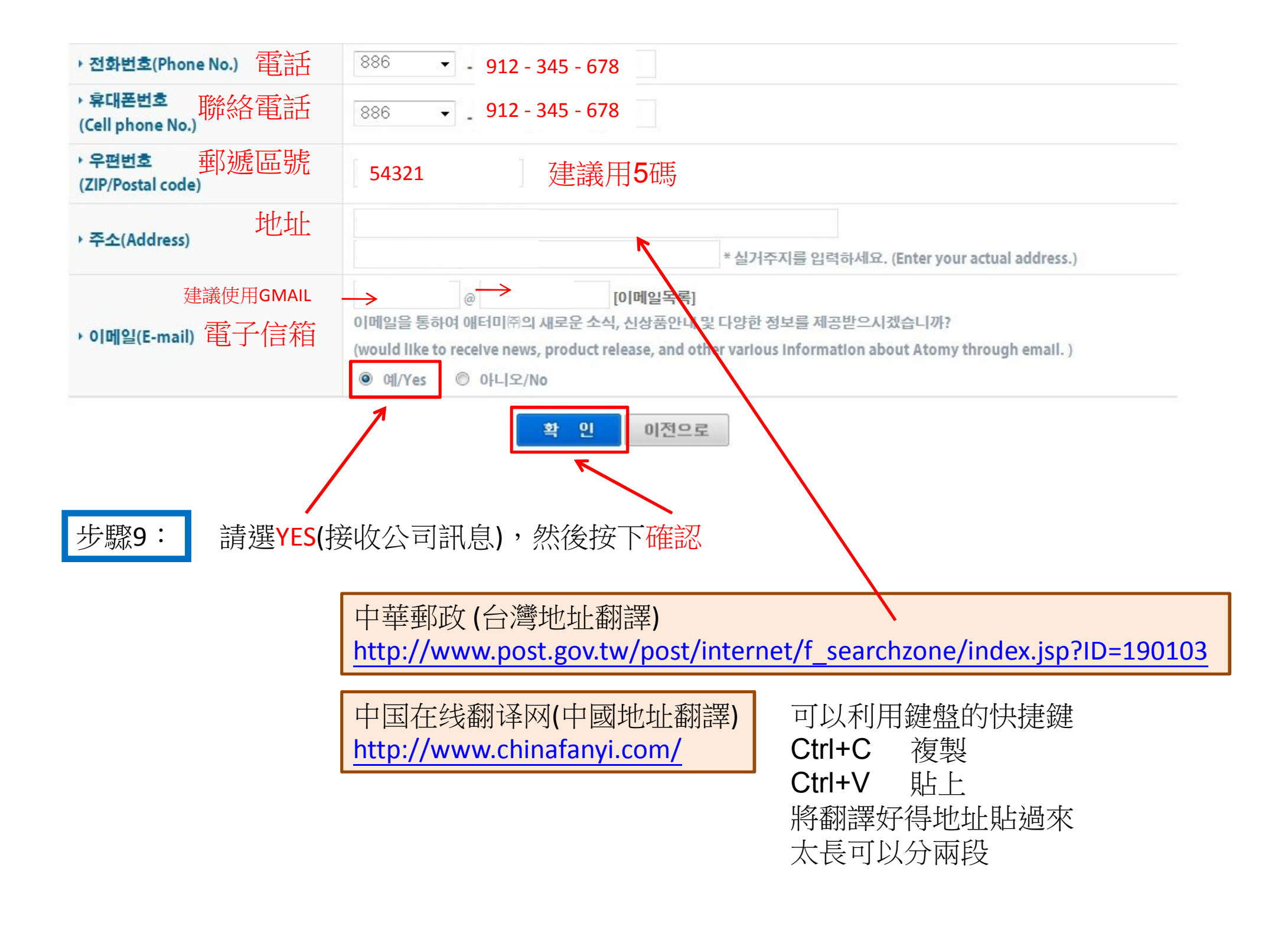

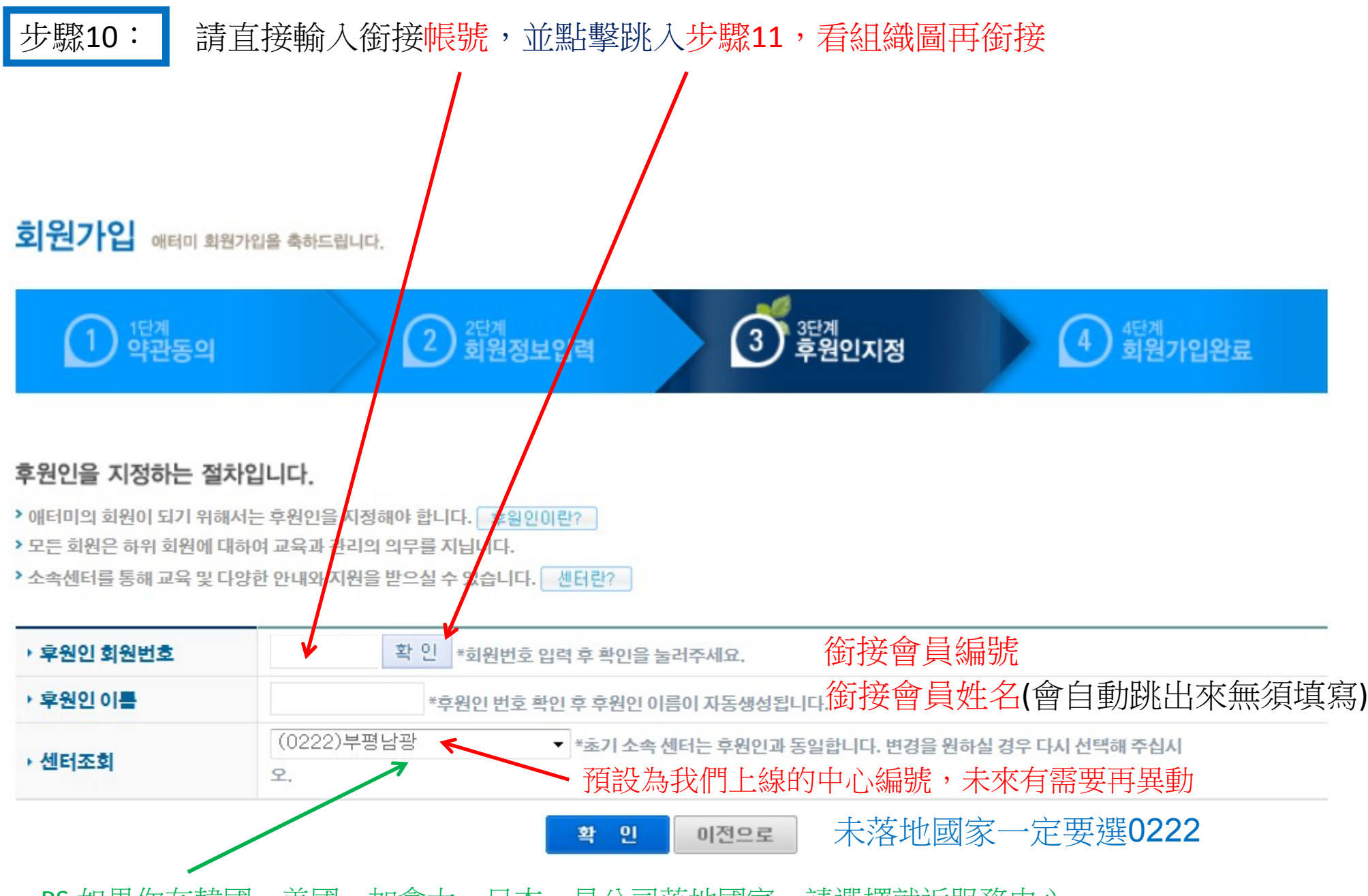

PS:如果你在韓國、美國、加拿大、日本,是公司落地國家,請選擇就近服務中心

步驟11:

確認此會員編號0000000 下面至少要有一個空位

※如果位置左右都是滿的 那您必須詢問您的推薦人 讓他告知您新的銜接位置

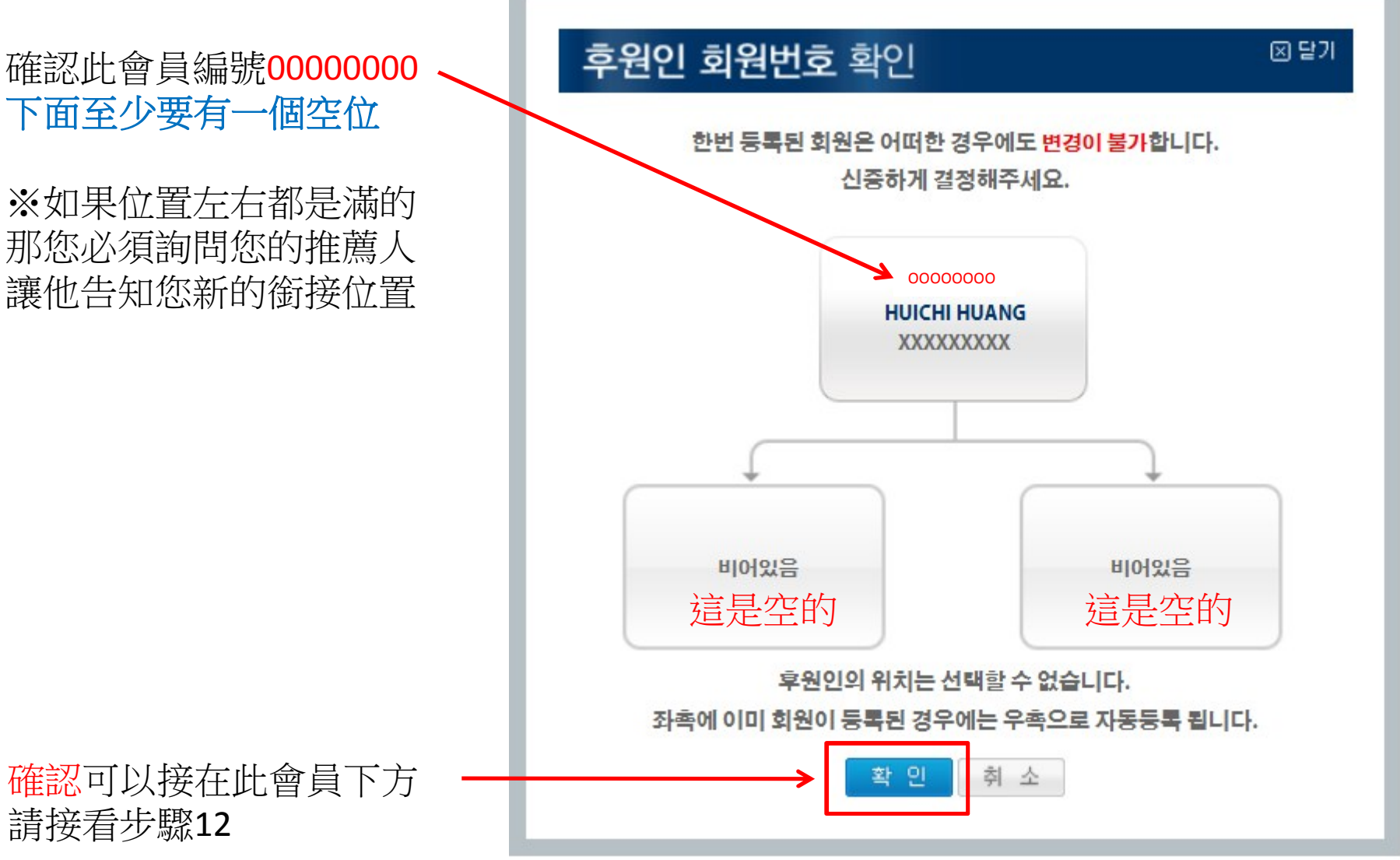

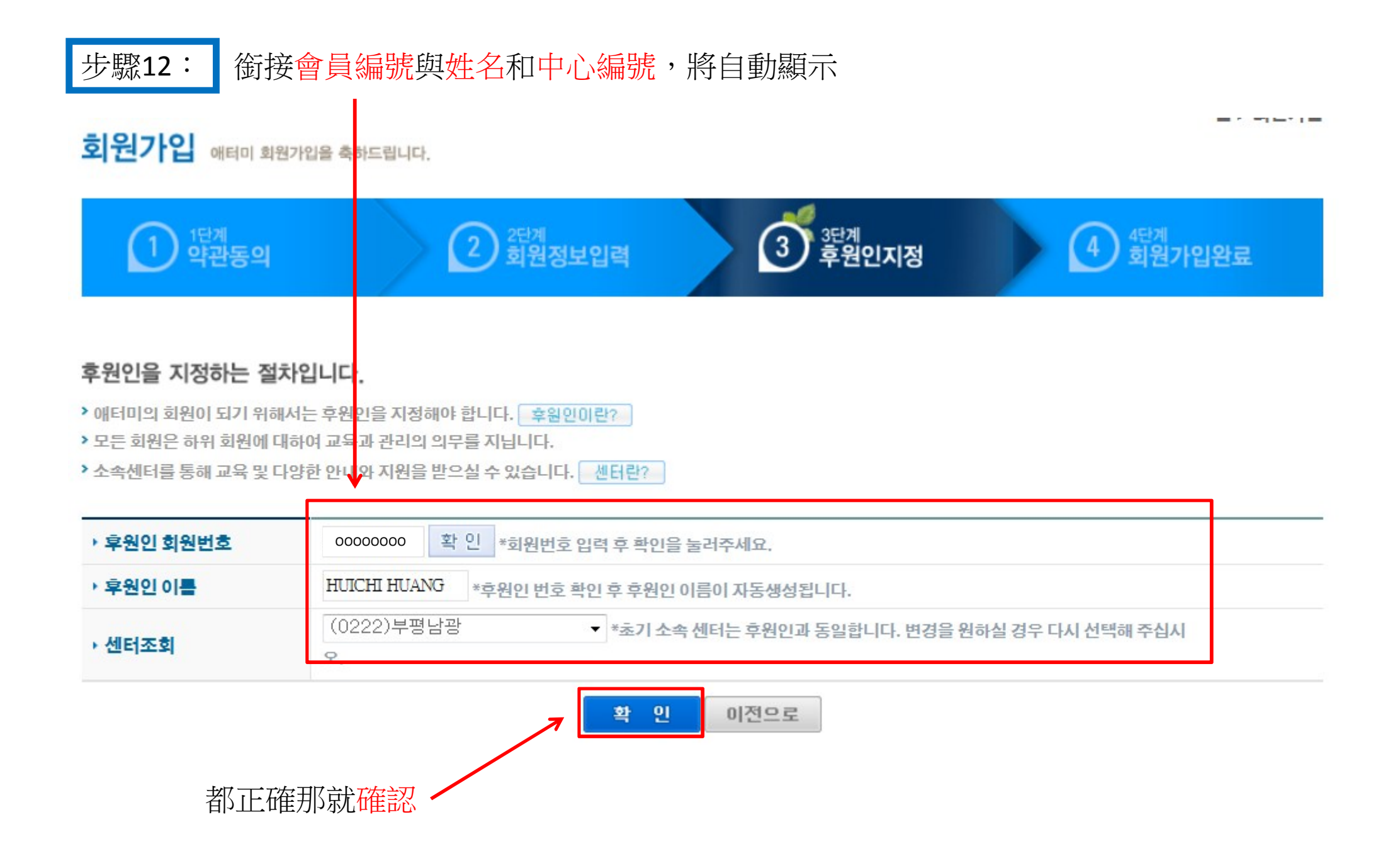

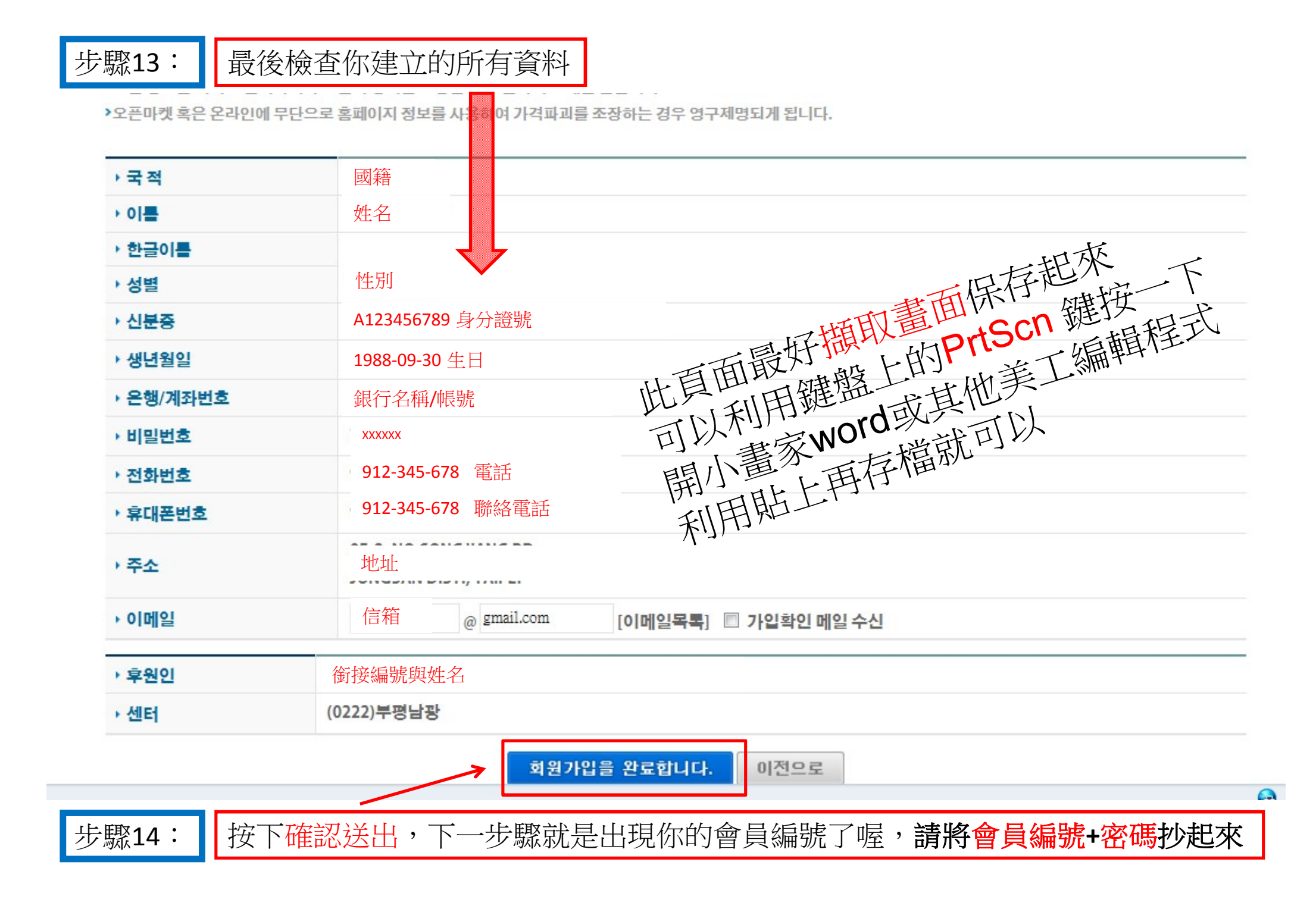

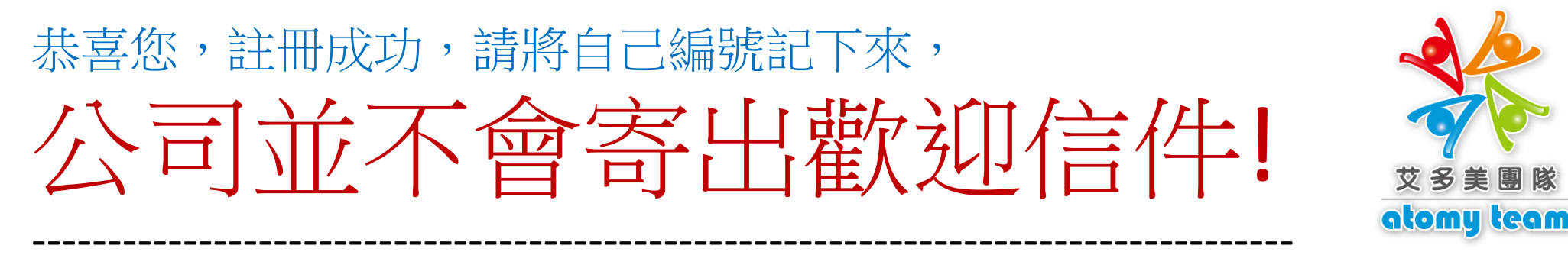

## 官方驗證動作

請將身分證正面掃描檔案(只接受身分證與永久居留證) EMAIL 到 <u>atomy@atomy.kr</u> 公司將審核後正式啟動你的會員資格

信件主題請如下:

Membership active request for ID SXXXXX(您的ID號碼以及姓名的英文拼音)

並附上您的身分證掃描正面檔案即可

審核時間約2天,2天後方可試用自己的帳號密碼登入

團隊驗證動作(向團隊報到)

若你是網路自己註冊,請直接回覆"艾多美團隊"引導註冊信件,團隊就可以收到 主旨標題請寫上你的會員編號與註冊英文名稱即可,團隊驗證開通約1天時間 請連繫你的推薦聯絡人,讓他引導你認識團隊的運作